## **User Manual**

# **Online Exam Enrollment And Application System**

#### Disclaimer :

This document is released by MNC Limited. The information contained in this document is confidential and no part of this document may be reproduced, stored in a retrieval system or transmitted in any form or by any means, electronic, mechanical, photocopying, recording or otherwise, without the prior written consent of MNC Limited: ANY QUERIES OR SUGGESTIONS SHOULD BE FORWARDED TO: The Registrar Maharashtra Nursing Coucil, E.S.I.S.Compound, LBS Road, Mulund (W). 1) Getting Started for **Online Enrollment System click on Maharashtra Nursing Council website www.maharashtranursingcouncil.org** is shown as below,

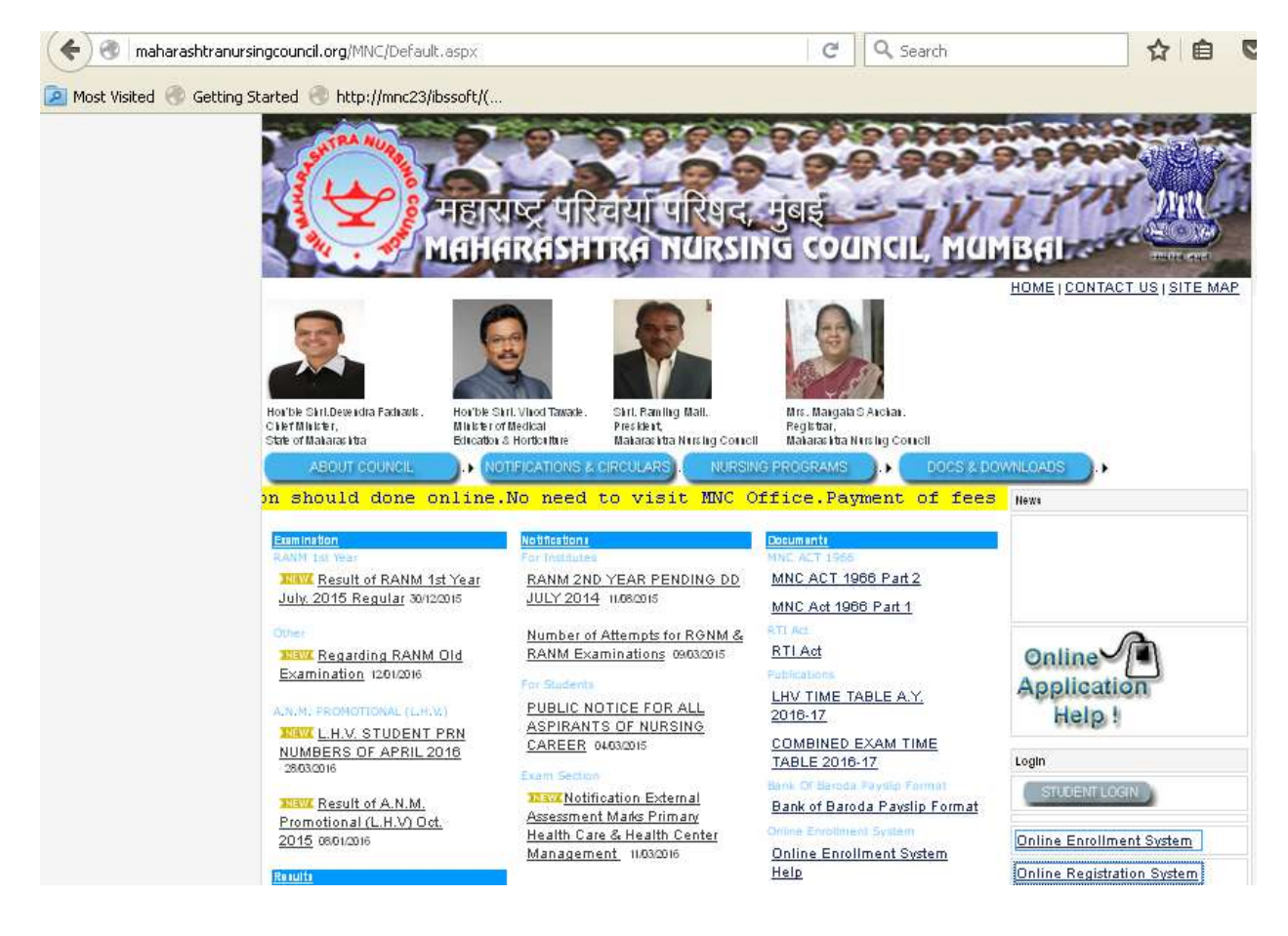

2) Click Online Enrollment System To Get Started As shown below :

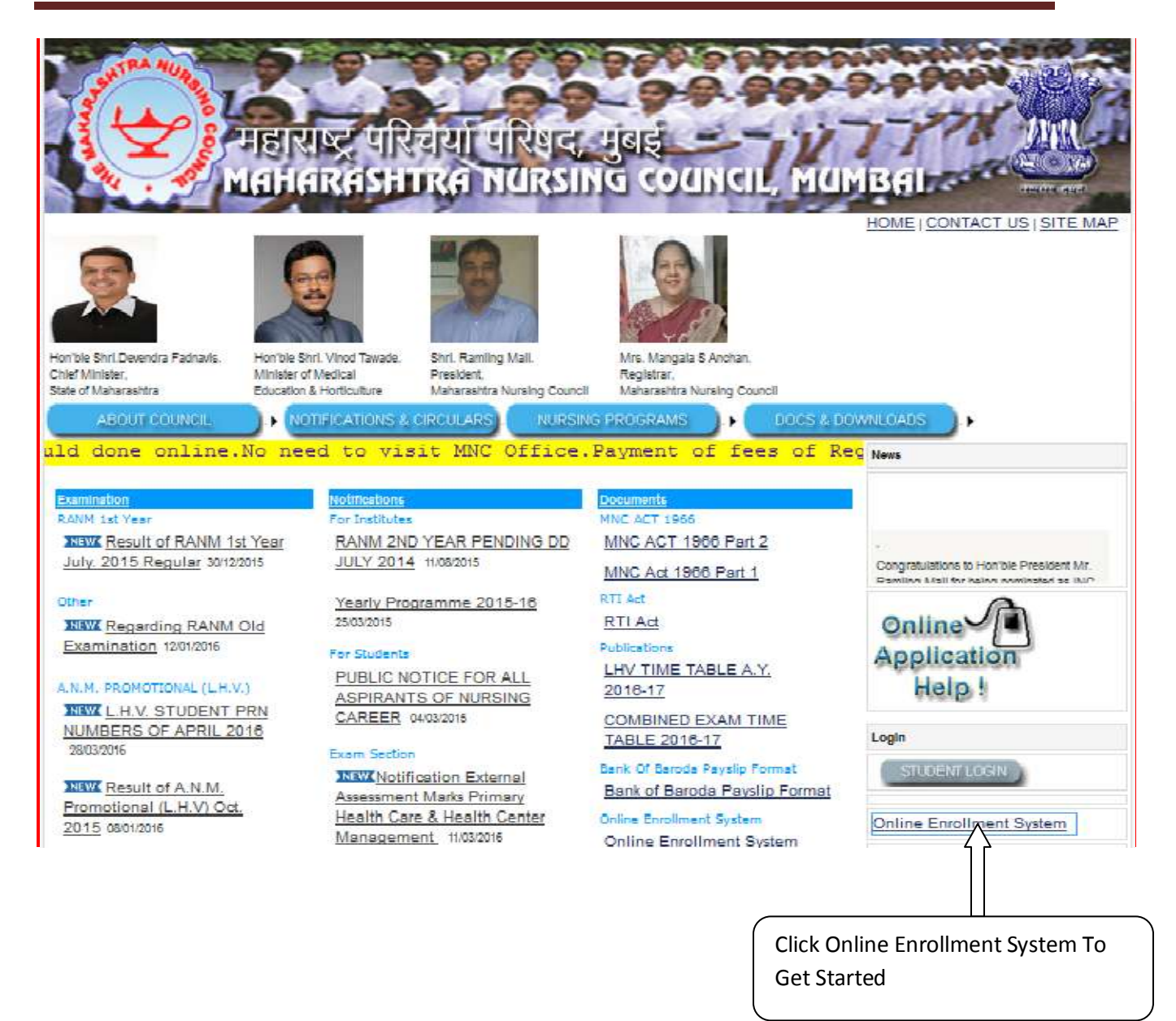

3) Click on 'login page' button to go for login

| Enrollment              | Welcome to MAHARASHTRA NURSING COUNCIL | NEWS & EVENTS                                                  |
|-------------------------|----------------------------------------|----------------------------------------------------------------|
| New User Registration   |                                        |                                                                |
| Student Enrollment      |                                        | The Online Enrollment                                          |
| Tutor Enrollment        |                                        | System for Maharashtra will be<br>started from 1st March 2016. |
| Exam Enrollment         |                                        |                                                                |
| Exam Application        |                                        |                                                                |
| nternal Marks Entry     |                                        |                                                                |
| Exam Section Guidelines |                                        | attack and the state                                           |
| Desus Plastus           |                                        | Login Page                                                     |

- 4) If you have already created Account for current academic year , fill the following details in login form
  - A) Year
  - B) Course Name
  - C) User name
  - D) Password

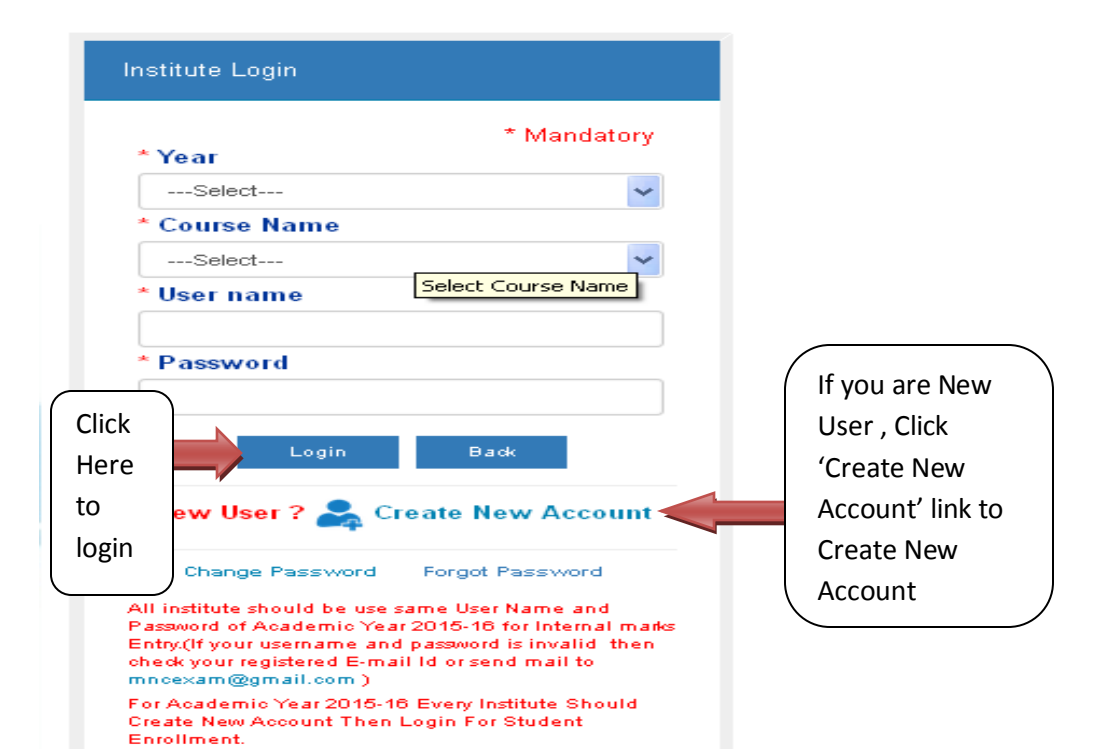

- 5) If you are New User , Click 'Create New Account' link to Create New Account
- 6) Create New account form will open as shown in below image

|                           | Log est                              |                                |                                     |  |  |
|---------------------------|--------------------------------------|--------------------------------|-------------------------------------|--|--|
| Nursing Council, Murrissi |                                      |                                |                                     |  |  |
|                           |                                      |                                |                                     |  |  |
|                           | Register y                           | ourself with MNC Council       |                                     |  |  |
| Note: 1. Please note yo   | ur Username and Password after cli   | cking on Create Account        | Button for your future reference.   |  |  |
| 2. Username ar            | nd Password will be delivered on ins | titute's registered Ernail kl. |                                     |  |  |
|                           |                                      |                                |                                     |  |  |
| Academic Year             | :Select Year 💜 ^                     | District                       | :Select 💓 *                         |  |  |
| Region Name               | :                                    | Institute Type                 | :Select 💓 *                         |  |  |
| Course Name               | Select 💓 ^                           | Institute Name                 | · ·                                 |  |  |
| Year of Institute Establi | ishmant before 2005                  | OYes ONo                       |                                     |  |  |
| Year of Institute         |                                      | Last Year of MNC               |                                     |  |  |
| Establishment             | ·                                    | In spection                    | ·                                   |  |  |
| Trust deed Date           | :                                    | Trust No                       | :                                   |  |  |
| Essentiality No.          | :                                    | Essentiality Date              | :                                   |  |  |
| Latest Suitability/INC    |                                      | Latest                         |                                     |  |  |
| permission(year)          | :                                    | Parmission / recog. by         | :                                   |  |  |
|                           |                                      | MNC(Year)                      |                                     |  |  |
| Latest inspection rees    | :                                    | Fees Amount                    | : 15000                             |  |  |
| paki(year)                |                                      |                                |                                     |  |  |
| Number                    | :                                    |                                |                                     |  |  |
| Institute Moblie No       |                                      |                                |                                     |  |  |
|                           |                                      | Principal Pan/Adhar            |                                     |  |  |
| Institute Emeil ID        | :                                    | Driving Licence/ID Car         | d :                                 |  |  |
|                           |                                      | No.                            |                                     |  |  |
| Institute Fax No:         | :                                    |                                | :                                   |  |  |
|                           | :                                    |                                |                                     |  |  |
| :                         |                                      |                                |                                     |  |  |
|                           |                                      |                                |                                     |  |  |
| — Upload Documents        |                                      |                                |                                     |  |  |
| Saitsbility               | · Desuga his file extended           | NHC .                          | No Classification                   |  |  |
| Cartificate by INC        | Browse No file selected.             | Parmission =                   | rowse No file selected.             |  |  |
|                           | Uplead <sup>+</sup> No File Enclosed |                                | upload ^ No File Enclosed           |  |  |
|                           |                                      |                                |                                     |  |  |
| Laurada Bar Cartifica     |                                      |                                |                                     |  |  |
| Essentiality Certific:    | Browse No                            | file selected.                 | Plead <sup>o</sup> No File Enclosed |  |  |
|                           |                                      |                                |                                     |  |  |
|                           |                                      |                                |                                     |  |  |
|                           | danut.                               |                                |                                     |  |  |
| Create Account            | Cancel                               |                                |                                     |  |  |

- 7) After Creating account You Will Get Username And Password on your registered Email Id as well as it will show on form itself.
- 8) Keep those details for further Reference.
- 9) After successful Login You will See Form Like shown Below:

|                         | Financial Year : 2015-16 | Welcome M1585HR405   <u>Logout</u> |
|-------------------------|--------------------------|------------------------------------|
|                         | MBAI                     |                                    |
| Enrollment Reports      |                          |                                    |
| Online Ecam Envollment  |                          |                                    |
| Exam Payment Entry      |                          |                                    |
| Online Exam Application |                          |                                    |

#### 10) In Enrollment section you will see three options

- a) Online Exam Enrollment
- b) Online Exam Application
- c) Exam Payment Entry

#### 11) Online Exam Enrollment

Enter student PRN Number and click on Show Button To View Student details

| Academic Year : 2015-16       | Welcome M158SHR405   <u>Logout</u> |
|-------------------------------|------------------------------------|
|                               | Maharasht                          |
| Enrollment Enrollment Reports |                                    |
|                               | Exam Enrollment Form               |
|                               |                                    |
| Student P.R.N Number          | 2015/158/40/2                      |
|                               | Show                               |

12) You will see the student details As in following image.

Select Student Type like Fresher And Repeater and click on Submit Button. Like this way enroll all the student for given exam.

|                        | Ex                  | am Enrollment Form                                |
|------------------------|---------------------|---------------------------------------------------|
|                        |                     |                                                   |
| Stud                   | ent P.R.N Number 20 | 15/158/40/2                                       |
|                        |                     | Show                                              |
| Student Information    |                     |                                                   |
|                        | Student Name        | Nagpure Saroj Shobharam                           |
|                        | Course Name         | A.N.M. PROMOTIONAL ( L. H. V. )                   |
|                        | Institute Name      | SHRI GURU GOVINDSINGHJI MEMORIAL HOSPITAL, SON, M |
|                        | Region Name         | Aurangabad                                        |
| Student Appeare For Ex | am                  |                                                   |
|                        | Exam Year           | 2015-16                                           |
|                        | Exam Name           | A.N.M. PROMOTIONAL (L. H.V.)                      |
|                        | Exam Type           | Supplementary                                     |
|                        | Previous Appeared   | Fresher O Repeater                                |

13) Online Exam Application:

| Academic Year : 2015-16       |                                | Welcome M1585HR405   <u>Logout</u> |  |
|-------------------------------|--------------------------------|------------------------------------|--|
| <u>(Ф)</u> м                  | aharashtra <b>N</b> ursing Cou | INCIL, <b>M</b> UMBAI              |  |
| Enioliment Enioliment Reports |                                |                                    |  |
|                               | Student Exam Application List  |                                    |  |
| Student PRN No.               |                                | 1                                  |  |
| Student PRN No.               | 2015/158/40/2 *                |                                    |  |
| <u>1</u>                      |                                |                                    |  |

After exam enrollment Select 'Online Exam Application' menu from Enrollment Section.

- a) Add PRN number as enrolled in exam enrollment form
- b) Click on Show button
- c) You will see student details as in following Image:

| Academic Year: 2                                           | 015-16                                                                | Welcome M1585HR405   <u>Logout</u> |
|------------------------------------------------------------|-----------------------------------------------------------------------|------------------------------------|
| Манагаз                                                    | SHTRA NURSING COUNCIL, N                                              | Лимваі                             |
| Enrollment Enrollment Reports                              |                                                                       |                                    |
| Stude                                                      | nt Exam Application List                                              |                                    |
| Student PRN No.                                            |                                                                       |                                    |
| Student PRN No.                                            | 2015/158/40/2 *                                                       |                                    |
| - Student Info                                             |                                                                       |                                    |
| Student Name                                               | Yijaysing Saroj Dhage                                                 |                                    |
| Course Nam e                                               | A.N.M. PROMOTIONAL (L.H.) V                                           | NO<br>IMAGE                        |
| Institute Name                                             | SHRI GURU GOYINDSINGHJI M                                             |                                    |
| Kegion Name                                                | Aurangabad 💉 *                                                        |                                    |
| Student Appeared For Exam                                  |                                                                       |                                    |
| Exam Year                                                  | 2015-16                                                               |                                    |
| Eram Name                                                  | A.N.M. PROMOTIONAL ( L. H. 1 😪 *                                      |                                    |
| Exam Type                                                  | Supplimentary 💉 *                                                     |                                    |
| Previous Appear                                            | : • Fresher • Repeater                                                |                                    |
| Attem pt Of Eram ination                                   | : *                                                                   |                                    |
| language                                                   | : O English 💿 Marathi                                                 |                                    |
|                                                            |                                                                       |                                    |
| Student Log details                                        |                                                                       |                                    |
| Sr. No. Academic Year Exam Name                            | ExamType Seat No. Sub1 Sub2 St                                        | ub3 Sub4 Sub5 Sub6 Result          |
| 1 2015-16 A.N.M. PROMOTIONAL ( L.H                         | .V.) Regular  147 68  69  70                                          | 70 74 Pass                         |
|                                                            |                                                                       |                                    |
| ChkAll                                                     |                                                                       |                                    |
| BASIC M.C.H. FANILY WELFARE, SUBJECTS COMMUNITY HEALTH MAN | UPERVISION AND HEALTH CLINIC MAN<br>AGEMENT HEALTH EDUCATION EXTERNAL | AGEMENT SUPERVISION<br>EXTERNAL    |
|                                                            | Submit Back                                                           |                                    |

- d) Select Student Type Fresher/Repeater
- e) Select Attempt of Examination
- f) Select Language
- g) Check the subject From Subject List for which student want to appear

#### 14) Request For Payment Entry:

After clicking on 'Request For Payment Entry menu' You will see following form:

- a) select Academic Year
- b) select course Name
- c) Select Exam Name
- d) Select Exam Type Regular/supplementary Total fee will appeared on textbox automatically
- e) Click On Make Payment Button Then Your Payment Request Will Get submitted.

| Enioliment | Reports            |       |                    |   |
|------------|--------------------|-------|--------------------|---|
|            |                    | Reque | st For Payment Ent | у |
|            |                    |       |                    |   |
|            | Academic Year      | :     | SELECT             | ~ |
|            | Course Name        | :     | Select             | ~ |
|            | Exam Name          | :     | Select             | ~ |
|            | Exam Type          | :     | Select             | * |
|            | No Of Student      | :     |                    |   |
|            | Fees Per Candidate | :     | 360                |   |
|            | Total Fees         | :     |                    |   |

#### 15)Reports:

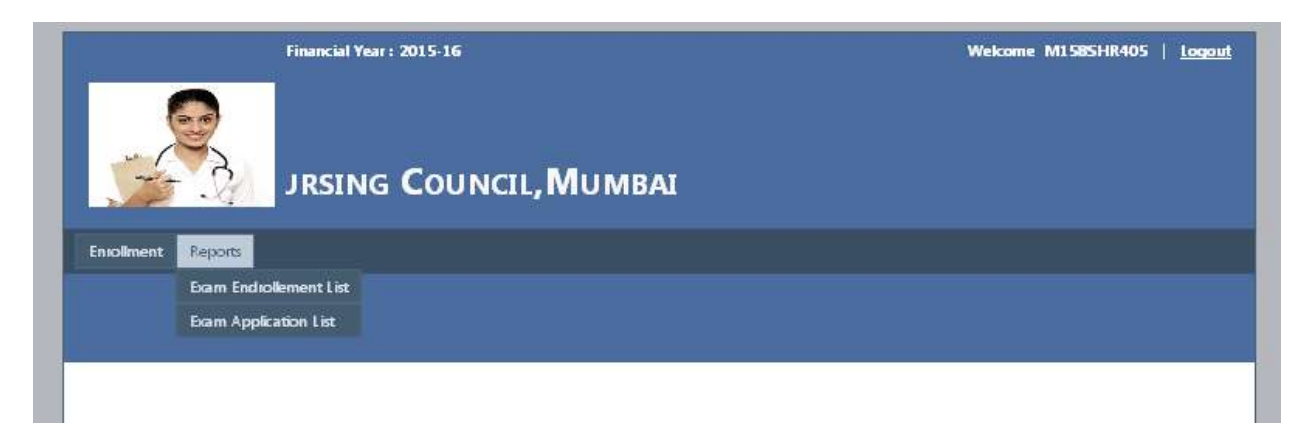

In Report section There are Two menu:

- a) Exam Enrollment List
- b) Exam Application List

Click On show Button To View repots

| Academ ic 1                   | /ear : 2015-16            | Welcome M1585HR405   <u>Logout</u> |
|-------------------------------|---------------------------|------------------------------------|
| ( <del>\</del>                | Maharashtra N             | ursing Council, Mumbai             |
| Enioliment Enioliment Reports |                           |                                    |
|                               | Exam Enrollm              | ent List                           |
|                               |                           |                                    |
| Exam Enrollment List          |                           |                                    |
| Exam Year                     | 2015-16                   |                                    |
| Exam Name                     | A.N.M. PROMOTIONAL ( L    |                                    |
| Exam Type                     | Supplimentary 💌           |                                    |
| Course Name                   | A.N.M. PROMOTIONAL ( L. H |                                    |
| Institute Name                | SHRI GURU GOVINDSINGHJ    |                                    |
|                               | Show Back                 |                                    |
|                               |                           |                                    |

| Academic Year : 2015-16       |                                  | Wekome M1585HR405   <u>Logout</u> |
|-------------------------------|----------------------------------|-----------------------------------|
|                               | Maharashtra Nursing Cou          | ncil, <b>M</b> umbai              |
| Enioliment Enioliment Reports |                                  |                                   |
|                               | Exam Application List            |                                   |
|                               |                                  |                                   |
| — Exam Application List       |                                  |                                   |
| Exam Year                     | 2015-16                          |                                   |
| Exam Name                     | A.N.M. PROMOTIONAL (L. H. V. ) 💌 |                                   |
| Exam Type                     | : Supplimentary 💌                |                                   |
| Course Name                   | : A.N.M. PROMOTIONAL (           |                                   |
| Institute Name                | : SHRI GURU GOVINDSING           |                                   |
|                               | Show Back                        |                                   |
|                               |                                  |                                   |